# **Single Sign-on Registration Fields Widget**

(Formerly known as the Third Party Login Registration Fields widget)

#### Widget Use

Renders the Registration / Link User fields (depending on configuration) on the Login page after a user signs in with a social network.

#### Example of Widget Use

| Link User fields                  |                       | Registration fields                            |
|-----------------------------------|-----------------------|------------------------------------------------|
| -윈 Login                          |                       | - Login                                        |
| Almost Done!                      |                       | Almost Done!                                   |
| Link to an existing user account? | Login without linking |                                                |
| Email Address *                   |                       | Finish registration                            |
| Email Address                     | Le Complete Login     | Company                                        |
| Password *                        |                       | Company                                        |
| 1 0534010                         | OR                    | Job Title                                      |
| 윈 Link my user                    |                       | Job Title                                      |
|                                   |                       | I would like to receive occasional promotional |
|                                   |                       |                                                |
|                                   |                       | 🏖 Login                                        |
|                                   |                       |                                                |
|                                   |                       | -                                              |

#### Where can the Widget be placed?

The widget can be used in the following templates:

• Third Party Login Registration Template

### Widget Options

| Option      | Use                                      | Comments                                                                                                    | Available<br>from<br>Version |
|-------------|------------------------------------------|----------------------------------------------------------------------------------------------------|------------------------------|
| Description | A short description of the widget's use. | This<br>description is<br>added to the<br>widget title. It<br>makes the<br>widget's use<br>clear on the<br>template<br>page. | All                          |

| Layer                                           | The layer the widget is valid for.                                                                                                    | Use layering t<br>o limit widget<br>content to<br>certain<br>groups of<br>users.<br>To use the<br>same widget<br>for more than<br>one user<br>group but<br>with different<br>options set,<br>add the<br>widget as<br>many times<br>as needed in<br>the same<br>zone. Then<br>add layering<br>to define the<br>user group<br>each time. | All  |
|-------------------------------------------------|----------------------------------------------------------------------------------------------------|----------------------------------------------------------------------------------------------------|------|
| Hide<br>Registrati<br>on<br>Section?            | Whether registration fields are displayed or not when a user first signs in with a third/single party sign-on method. When hidden, users are prevented from registering as unlinked to existing Users.    | Default: OFF<br>IMPORTANT<br>- This must<br>be enabled<br>when the 'For<br>ce Linking<br>To Existing<br>Users' option<br>is active. See<br>Facebook<br>Sign-in.)                                                                                                    |      |
| Titles                                          |                                                                                                    |                                                                                                    |      |
| Complete<br>Your<br>Registrati<br>on Title      | The heading text displayed at the top of the widget.                                                                                                    | Default:<br>Complete<br>Your<br>Registration                                                                                                    | 3.95 |
| Link<br>Account<br>Heading                      | The heading text displayed at the top of the existing user login fields (for linking users).                                                                                                    | Default: Link<br>Account                                                                                                    | 3.95 |
| Complete<br>Your<br>Registrati<br>on<br>Heading | The heading text displayed at the top of the User Registration fields.                                                                                                    | Default:<br>Complete<br>Your<br>Registration                                                                                                    | 3.95 |
| Buttons                                         |                                                                                                    |                                                                                                    |      |
| Register<br>Button<br>Label                     | Text on the button below the User Registration fields  Complete Your Registration Company Company Job Title Job Title I twould like to receive occasional promotional material and information  Pregister | Default:<br>Register                                                                                                    | 3.95 |
| Link User<br>Button<br>Label                    | The text on the button below the Link User fields.                                                                                                    | Default is:<br>Link                                                                                                    | 3.95 |

| Complete<br>Registrati<br>on and<br>Login<br>Button<br>Label | Text on the alternate Login button for users with no existing account (displayed when Allow Linking is enabled, and Use Registration Page is not). |                            | Default:<br>Register and<br>Login | 3.95 |
|--------------------------------------------------------------|----------------------------------------------------------------------------------------------------|----------------------------|-----------------------------------|------|
|                                                              | Complete Your Registration                                                                                                    |                            |                                   |      |
|                                                              | Link Account                                                                                                    | Complete Your Registration |                                   |      |
|                                                              | Email Address *                                                                                                    |                            |                                   |      |
|                                                              | Email Address                                                                                                    | 上 Register and Login       |                                   |      |
|                                                              | Password *                                                                                                    |                            |                                   |      |
|                                                              | Password                                                                                                    | OR                         |                                   |      |
|                                                              | 된 Link                                                                                                    |                            |                                   |      |
|                                                              |                                                                                                    |                            |                                   |      |
|                                                              |                                                                                                    |                            |                                   |      |
|                                                              |                                                                                                    |                            |                                   |      |
|                                                              |                                                                                                    |                            |                                   |      |
| Prompts                                                      |                                                                                                    |                            |                                   |      |
| User<br>Name<br>Prompt                                       | Label for the user name / email address field (when link                                                                                           | ing to an existing user).  | Default:<br>Email Address         | 3.95 |
|                                                              |                                                                                                    |                            |                                   |      |
| User<br>Name                                                 | Placeholder text displayed in the user name / email address input field.                                                                           |                            | Default:<br>Email Address         | 3.95 |
| er Prompt                                                    |                                                                                                    |                            |                                   |      |
| Password<br>Prompt                                           | Label for the password field (when linking to an existing user).                                                                                   |                            | Default:<br>Password              | 3.95 |
| . iompt                                                      |                                                                                                    |                            |                                   |      |
| Password<br>Placehold<br>er Prompt                           | Placeholder text displayed in the password input field.                                                                                            |                            | Default:<br>Password              | 3.95 |

#### Implementation guides

- Google Sign InFacebook Single Sign-onAzure Single Sign-on

## Related widgets

- Login / Logout Popup Widget
  Login / Logout Link Widget